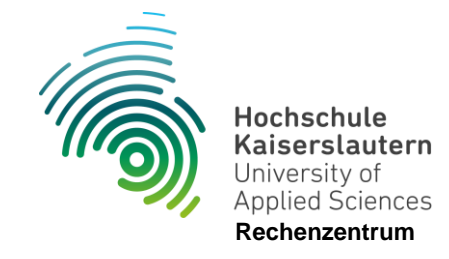

## Anleitung zum Einrichten einer kabelgebundenen 802.1x-Netzwerkverbindung (z.B. Wohnheim PS und ZW) mit Windows 11

Stand 09.07.2024

1. Geben Sie im Suchfeld der Taskleiste "Dienste" ein und starten Sie die angezeigte Dienste-Desktop-App.

| Q        | Dienste                                                       |        |                                                                                                    |
|----------|---------------------------------------------------------------|--------|----------------------------------------------------------------------------------------------------|
| Alle     | Apps Dokumente Einstellungen                                  | Mehr ~ |                                                                                                    |
|          | Dienste<br>App                                                |        |                                                                                                    |
| Apps     | Komponentendienste                                            | >      | Dienste<br><sub>App</sub>                                                                                |
| Einstell | ungen<br>Onlinedienste mit der<br>Sprachausgabe verwenden     | >      | <ul> <li>Öffnen</li> <li>Als Administrator ausführen</li> </ul>                                          |
| ම        | Microsoft die Verwendung Ihrer<br>Stimme zur Verbesserung der | >      | <ul> <li>Dateispeicherort öffnen</li> <li>An "Start" anheften</li> <li>An Taskleiste anheften</li> </ul> |
|          |                                                               |        |                                                                                                    |

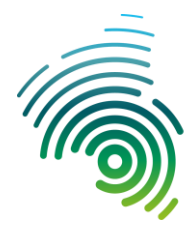

2. Öffnen Sie die "Automatische Konfiguration (verkabelt)".

| Datei Aktion An  | sicht <u>?</u>                                                                                                    |                                                                                                    |                                                                                                    |                                                     |                                                                                                    |                                                                                                    |
|------------------|----------------------------------------------------------------------------------------------------|----------------------------------------------------------------------------------------------------|----------------------------------------------------------------------------------------------------|-----------------------------------------------------|----------------------------------------------------------------------------------------------------|----------------------------------------------------------------------------------------------------|
| <b>* *</b> 🖬 🗐 🖉 | a 🔒 🛛 📷 🕨 🖛 💷 🕪                                                                                                    |                                                                                                    |                                                                                                    |                                                     |                                                                                                    |                                                                                                    |
|                  | Dienste (Lokal)     Automatische Konfiguration (verkabelt)     Den Dienst starten     Beschreibung:     Mit dem Dienst für die automatische Konfiguration von Kabelnetzwerken (DOT3SVC) wird eine IEEE 802.1X- Authentifizierung an Ethernet- Schnittstellen ausgeführt. Wenn bei der aktuellen verkabelten Netzwerkbreitstellung die 802.1X- Authentifizierung erzwungen wird, muss der DOT3SVC-Dienst so konfiguriert werden, dass eine Konnektivität auf der 2. Schicht hergestellt bzw. Zugriff auf Netzwerksessourcen ermöglicht wird. Der DOT3SVC-Dienst wirdt sich bieht | Name<br>ActiveX-Installer (AxinstSV)<br>AllJoyn-Routerdienst<br>Anmelde-Assistent für Micr<br>Anmeldeinformationsverwa<br>Anschlussumleitung für Re<br>Anwendungsidentität<br>Anwendungsinformationen<br>Anwendungsverwaltung<br>AppX-Bereitstellungsdienst<br>Arbeitsordner<br>Arbeitsstationsdienst<br>Arbeitsstationsdienst<br>Aufgabenplanung | Beschreibung<br>Bietet eine Be<br>Leitet AllJoyn<br>Ermöglicht Be<br>Unterstützt ei<br>Ermöglicht da<br>Ermöglicht da<br>Erleichtert das<br>Verarbeitet Ins<br>Bereitet Apps<br>Stellt Infrastru<br>Von diesem Di<br>Erstellt und w<br>Ermöglicht ei<br>Der Dieset "A | Status<br>Wird au<br>Wird au<br>Wird au             | Starttyp<br>Manuell<br>Manuell<br>Manuell<br>Manuell<br>Manuell<br>Manuell<br>Manuell<br>Manuell<br>Manuell<br>Manuell<br>Automa<br>Automa | Anmel<br>Lokale<br>Lokale<br>Lokale<br>Lokale<br>Lokale<br>Lokale<br>Lokale<br>Lokale<br>Lokale<br>Lokale<br>Lokale<br>Lokale |
|                  | auf Kabelnetzwerke aus, bei denen<br>die 802.1X-Authentifizierung nicht<br>erzwungen wird.                                                                                                    | Automatsche Konfgurato                                                                                                    | Der WLANSVC<br>Das Basisfilter<br>Überwacht Sy<br>Der Benutzer<br>Dieser Dienst i                                                                                                    | Wird au<br>Wird au<br>Wird au<br>Wird au<br>Wird au | Automa<br>Automa<br>Automa<br>Automa<br>Automa                                                                                             | Lokale<br>Lokale<br>Lokale<br>Lokale<br>Lokale                                                                                |
|                  | Erweitert (Standard /                                                                                                    |                                                                                                    |                                                                                                    |                                                     |                                                                                                    |                                                                                                    |

3. Ändern Sie den Starttyp auf "Automatisch" und "Starten" Sie den Dienst.

| ragement             | Anmelden                    | Wiederherstellung                                         | Abhängigkeiter                     | 1                                                                                                    |
|----------------------|-----------------------------|-----------------------------------------------------------|------------------------------------|----------------------------------------------------------------------------------------------------|
| Dienstna             | me: do                      | t3svc                                                     |                                    |                                                                                                    |
| Anzeigen             | ame: Au                     | tomatische Konfigura                                      | ation (verkabelt)                  |                                                                                                    |
| Beschreil            | oung: Mi                    | t dem Dienst für die a<br>in Kabelnetzwerken (            | automatische Kor<br>(DOT3SVC) wird | figuration of the left of the left of the |
| Pfad zur<br>C:\Windo | EXE-Datei:<br>ows\system3   | 2\svchost.exe + Loo                                       | calSystemNetwo                     | kRestricted                                                                                                    |
| Starttyp:            | M                           | lanuell                                                   |                                    | ~                                                                                                    |
| Disastata            |                             | utomatisch (Verzöger<br>utomatisch<br>anuel<br>eaktiviert | ter Start)                         |                                                                                                    |
| Dienststa            | tus: Be                     | endet                                                     |                                    |                                                                                                    |
| <u>S</u> tar         | ten                         | Beenden                                                   | Anhalten                           | Fortsetzen                                                                                                    |
| Sie könn<br>wenn der | en die Startp<br>Dienst von | arameter angeben, d<br>hier aus gestartet win             | ie übernommen v<br>d.              | werden sollen,                                                                                                    |
| Startpara            | <u>m</u> eter:              |                                                           |                                    |                                                                                                    |

Seite 2 von 8

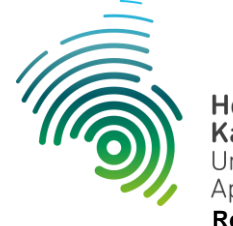

4. "Übernehmen" Sie die Änderungen und schließen Sie das Fenster mit "Ok".

| Algemein                                                       | Anmelde                                           | n Wiederherstellung                                                              | Abhängigkeiten                                           |                        |
|----------------------------------------------------------------|---------------------------------------------------|----------------------------------------------------------------------------------|----------------------------------------------------------|------------------------|
| Dienstna                                                       | me:                                               | dot3svc                                                                          |                                                          |                        |
| Anzeigen                                                       | iame:                                             | Automatische Konfigura                                                           | ation (verkabelt)                                        |                        |
| Beschreit                                                      | bung:                                             | Mit dem Dienst für die a<br>von Kabelnetzwerken                                  | automatische Konfigur<br>(DOT3SVC) wird eine             | ation 0                |
| Pfad zur<br>C:\Windo                                           | EXE-Datei<br>ows\system                           | :<br>n32\svchost.exe +k Lo                                                       | calSystemNetwork Res                                     | stricted               |
| Starttyp:                                                      |                                                   | Automatisch                                                                      |                                                          | ~                      |
|                                                                |                                                   |                                                                                  |                                                          |                        |
| Dienststa<br>Star                                              | tus:<br>ten                                       | Wird ausgeführt<br>Beenden                                                       | Anhațten <u>F</u> o                                      | rtsetzen               |
| Dienststa<br>Star<br>Sie könn<br>wenn der                      | tus:<br>ten<br>en die Sta<br>Dienst vo            | Wird ausgeführt<br>Beenden<br>rtparameter angeben, d<br>n hier aus gestartet wir | Anhațten <u>E</u> o<br>le übernommen werde<br>d.         | ntsetzen<br>en sollen, |
| Dienststa<br><u>S</u> tar<br>Sie könn<br>wenn der<br>Startpara | tus:<br>ten<br>en die Sta<br>Dienst vo            | Wird ausgeführt<br>Beenden<br>rtparameter angeben, d<br>n hier aus gestartet wir | Anha <u>t</u> en <u>F</u> o<br>le übernommen werde<br>d. | ntsetzen<br>en sollen, |
| Dienststa<br>Star<br>Sie könn<br>wenn der<br>Startpara         | ttus:<br>ten<br>en die Sta<br>Dienst vo<br>meter: | Wird ausgeführt Beenden tparameter angeben, d in hier aus gestartet wir          | Anhațten <u>F</u> o<br>le übernommen werde<br>d.         | rtsetzen<br>en sollen, |

5. Geben Sie im Suchfeld der Taskleiste "Systemsteuerung" ein und starten Sie die angezeigte Systemsteuerungs-App

| Q     | Systemsteuerung        |               |        |          |                        |   |   |
|-------|------------------------|---------------|--------|----------|------------------------|---|---|
| Alle  | Apps Dokumente         | Einstellungen | Mehr ~ |          |                        |   |   |
| Höchs | te Übereinstimmung     |               |        |          |                        |   |   |
| 22    | Systemsteuerung<br>App |               |        |          |                        |   |   |
| Apps  | Einstellungen          |               | >      |          | Systemsteuerung<br>App | I |   |
| Fotos | (1+)                   |               |        | 🖸 Öffnen |                        |   | / |

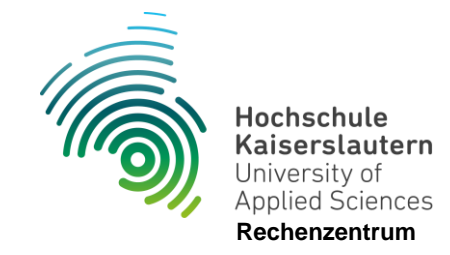

6. Klicken Sie nun auf "Netzwerk und Internet"

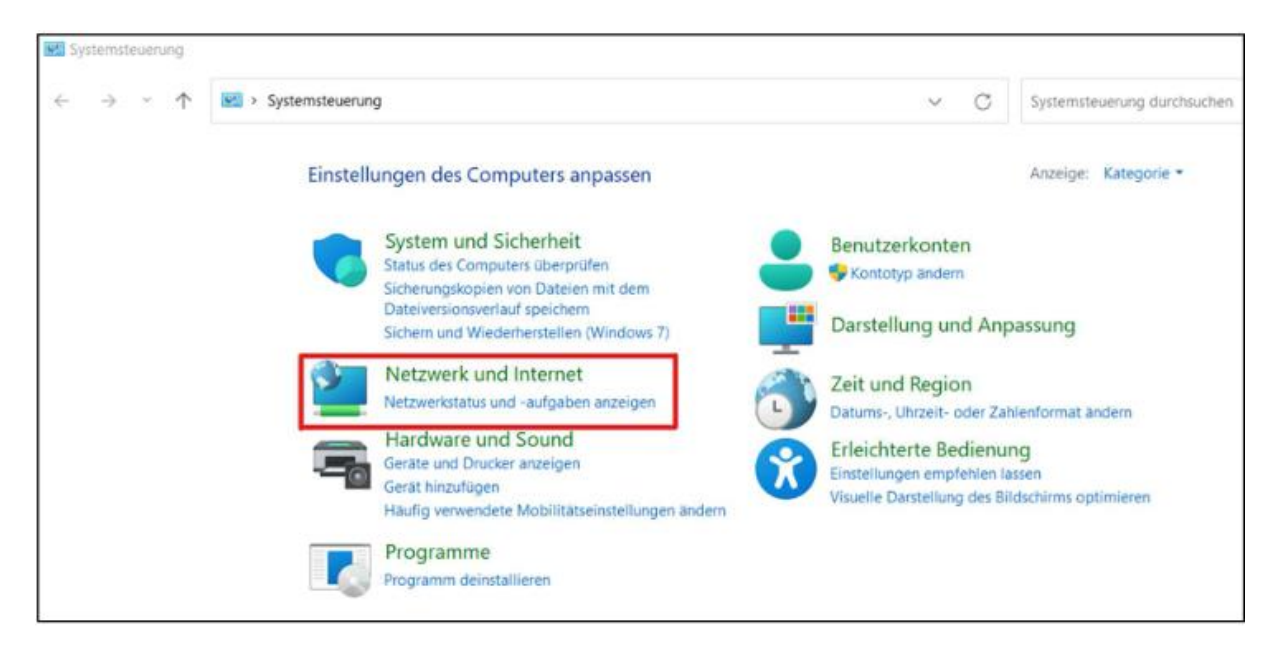

- 7. Klicken Sie auf "Netzwerk- und Freigabecenter"
- 8.

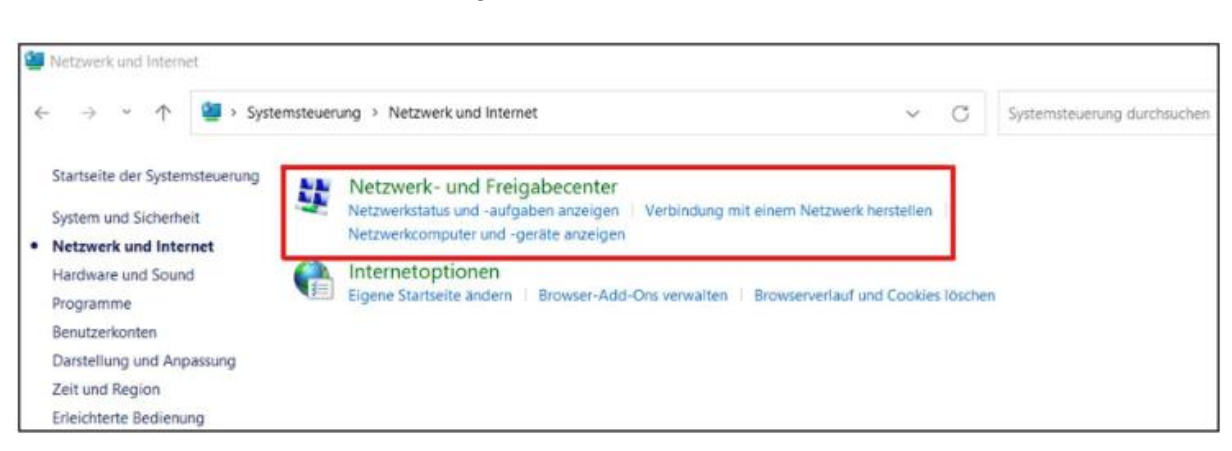

9. Öffnen Sie die "Ethernet"-Verbindung.

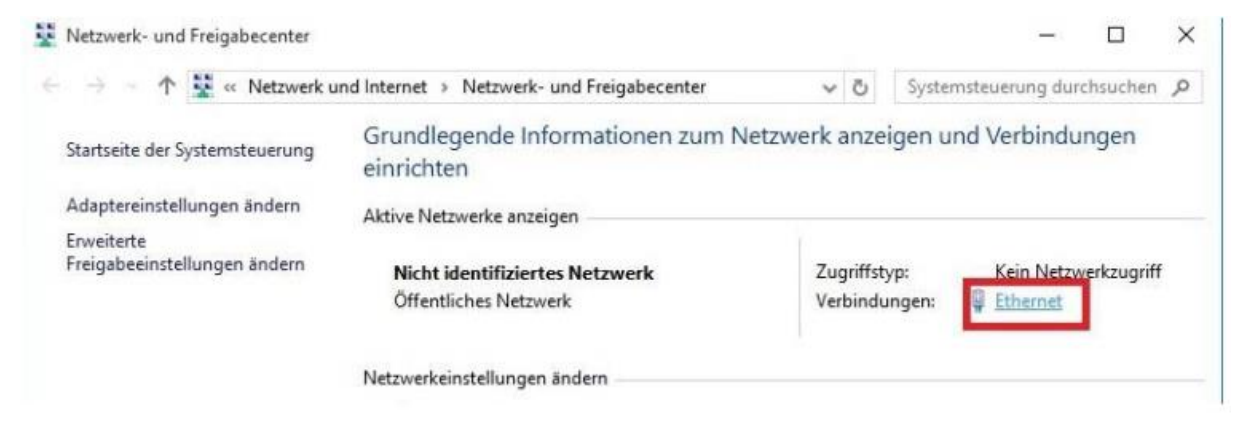

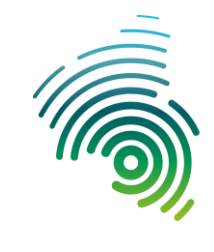

10. Öffnen Sie die "Eigenschaften".

| gemein                   |                    |                      |                                       |
|--------------------------|--------------------|----------------------|---------------------------------------|
| -                        |                    |                      |                                       |
| /erbindung               |                    |                      |                                       |
| IPv4-Konnektivi          | tät:               | Kein                 | Netzwerkzugriff                       |
| IPv6-Konnektivi          | tät:               | Kein                 | Netzwerkzugriff                       |
| Medienstatus:            |                    | Authentifi           | zierungsversuch                       |
| Dauer:                   |                    |                      | 00:15:18                              |
| Übertragungsra           | te:                |                      | 1,0 GBit/s                            |
| <u>U</u> etails          |                    |                      |                                       |
| Vetails                  |                    |                      |                                       |
| Aktivität                | iesendet —         | <b>.</b>             | — Empfange                            |
| Vktivität – C<br>Pakete: | Sesendet ——<br>311 | -                    | Empfangel<br>0                        |
| Vetails                  | Sesendet           | -<br>I<br>sktivieren | — Empfanger<br>0<br>Di <u>ag</u> nose |

11. Wählen Sie den Reiter "Authentifizierung" und öffnen Sie die "Zusätzlichen Einstellungen".

| Netzwerk              | Authentifizierung Freigabe                                                                               |                                        |               |  |
|-----------------------|----------------------------------------------------------------------------------------------------|----------------------------------------|---------------|--|
| Wähle<br>Netzw        | n Sie diese Option aus, um auth<br>erkzugriff für diesen Ethernet-Ad<br>E 802.1X-Authentifizierung aktiv | entifizierter<br>lapter anzu<br>vieren | n<br>bieten.  |  |
| <u>W</u> ähle<br>aus: | n Sie eine Methode für die Netz                                                                          | werkauthe                              | ntifizierung  |  |
| Micro                 | soft: Geschütztes EAP (PEAP)                                                                             | ~                                      | Einstellungen |  |
| 🖂 Aut                 | nicht autorisierten Netzwerkzug                                                                          | griff <u>z</u> urück                   | greifen       |  |
| Zusi                  | itzliche Eingtellungen                                                                                   |                                        |               |  |
|                       |                                                                                                    |                                        |               |  |
|                       |                                                                                                    |                                        |               |  |
|                       |                                                                                                    |                                        |               |  |

Seite 5 von 8

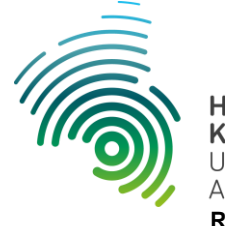

12. Aktivieren Sie "Authentifizierungsmodus angeben" und wählen Sie "Benutzerauthentifizierung" aus. Schließen Sie das Fenster anschließend mit "OK".

| Anneideinformationen für dieses Netzwerk aktivieren     Unmittelbar vor der Benutzeranmeldung ausführen     Unmittelbar gach der Benutzeranmeldung ausführen     Unmittelbar gach der Benutzeranmeldung ausführen     Maximale Verzögerung (Sekunden):     10     10     Anneidens gulassen     In diesem Netzwerk werden für die Computer- und die     Benutzerauthentifizierung separate virtuelle LANs     wervendet,                                                                                                    |                                                   | Anneldern                       | ormationen                  | speichen    |
|----------------------------------------------------------------------------------------------------|---------------------------------------------------|---------------------------------|-----------------------------|-------------|
| Imaliges Anmelden für dieses Netzwerk aktivieren  Unmittelbar vor der Benutzeranmeldung ausführen  Unmittelbar gach der Benutzeranmeldung ausführen  Maximale Verzögerung (Sekunden):  Anzeige zusätzlicher Dialoge während des einmaligen Anmeldens gulassen  In diesem Netzwerk werden für die Computer- und die Benutzerauthentifizierung separate virtuelle LANs vervendet,                                                                                                    |                                                   | rur alle benuti                 | ter joschen                 |             |
| Unmittelbar vor der Benutzeranmeldung ausführen     Unmittelbar gach der Benutzeranmeldung ausführen Maximale Verzögerung (Sekunden):     10     10     10     10     10     10     10     10     10     10     10     10     10     10     10     10     10     10     10     10     10     10     10     10     10     10     10     10     10     10     10     10     10     10     10     10     10     10     10     10     10     10     10     10     10     10     10     10     10     10     10     10     10     10     10     10     10     10     10     10     10     10     10     10     10     10     10     10     10     10     10     10     10     10     10     10     10     10     10     10     10     10     10     10     10     10     10     10     10     10     10     10     10     10     10     10     10     10     10     10     10     10     10     10     10     10     10     10     10     10     10     10     10     10     10     10     10     10     10     10     10     10     10     10     10     10     10     10     10     10     10     10     10     10     10     10     10     10     10     10     10     10     10     10     10     10     10     10     10     10     10     10     10     10     10     10     10     10     10     10     10     10     10     10     10     10     10     10     10     10     10     10     10     10     10     10     10     10     10     10     10     10     10     10     10     10     10     10     10     10     10     10     10     10     10     10     10     10     10     10     10     10     10     10     10     10     10     10     10     10     10     10     10     10     10     10     10     10     10     10     10     10     10     10     10     10     10     10     10     10     10     10     10     10     10     10     10     10     10     10     10     10     10     10     10     10     10     10     10     10     10     10     10     10     10     10     10     10     10     10     10     10     10     10     10     10     10     10     10     10     10     10 | ]Einmaliges Anmelden für die                      | eses Netzwer                    | <u>k</u> aktivieren         |             |
| Unmittelbar gach der Benutzeranmeldung ausführen Maximale Verzögerung (Sekunden): 10  Anzeige zusätzlicher Dialoge während des einmaligen Anmeldens zulassen In diesem Netzwerk werden für die Computer- und die Benutzeranthentifizierung separate virtuelle LANs verwendet,                                                                                                    | 🛞 Unmittelbar vor der Ber                         | utzeranmeldu                    | ung ausführ                 | en          |
| Maximale Verzögerung (Sekunden): 10<br>Anzeige zusätzlicher Dialoge während des einmaligen<br>Anmeldens zulassen<br>In diesem Netzwerk werden für die Computer- und die<br>Benutzerauthentifizierung separate virtuelle LANs<br>verwendet,                                                                                                    | 🔿 Unmittelbar nach der Be                         | enutzeranmel                    | dung ausfüh                 | ren         |
| <ul> <li>Anzeige zusätzlicher Dialoge während des einmaligen<br/>Anmeldens zulassen</li> <li>In diesem Netzwerk werden für die Computer- und die<br/>Benutzerauthentifizierung separate virtuelle LANs<br/>verwendet,</li> </ul>                                                                                                    | Maximale Verzögerung (Se                          | kunden):                        | 10                          | *           |
| In diesem Netzwerk werden für die Computer- und die<br>Benutzerauthentifizierung separate virtuelle LANs<br>verwendet.                                                                                                    | Anzeige zusätzlicher Dia<br>Anmeldens zulassen    | aloge währeni                   | d des einmal                | igen        |
|                                                                                                    | In diesem Netzwerk wei<br>Benutzerauthentifizieru | rden für die C<br>ng separate v | omputer-ur<br>/irtuelle LAN | nd die<br>s |
|                                                                                                    | verwendet.                                        |                                 |                             |             |
|                                                                                                    | Lung range of the F                               |                                 |                             |             |

13. Gehen Sie nun in die "Einstellungen".

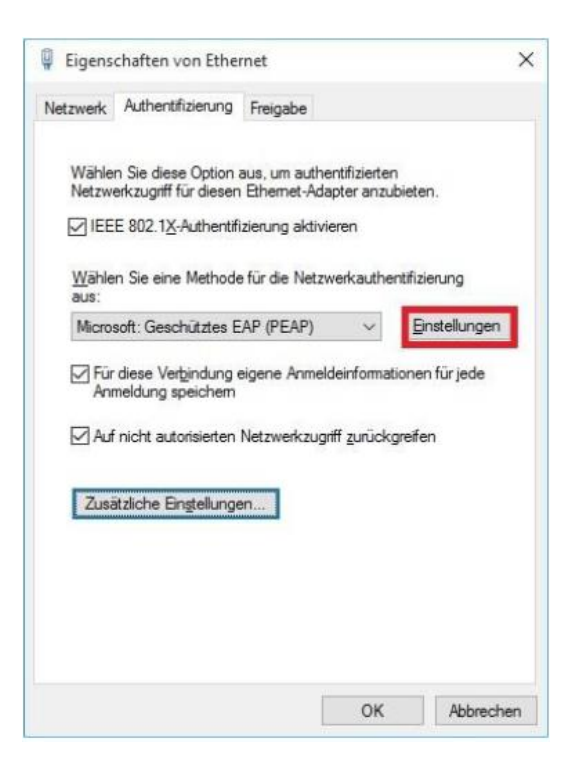

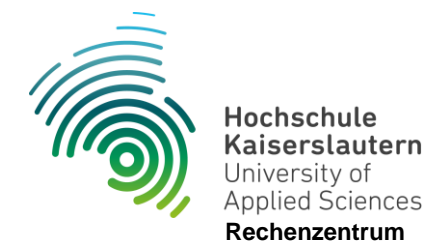

14. Wählen Sie "Identität des Servers mittels Zertifikatprüfung überprüfen" ab und klicken Sie auf "Konfigurieren".

| Identität des Servers mittels Zertifikatprüfung ü                            | perprüfen                         |
|------------------------------------------------------------------------------|-----------------------------------|
| Verbindung mit folgenden Servern herstellen (B<br>"srv2", ". "\.srv3\.com"): | eispiele: "srv1",                 |
| Vertrauenswürdige Stammzertifizierungsstellen:                               |                                   |
| Baltimore CyberTrust Root                                                    | ^                                 |
| Class 3 Public Primary Certification Authority                               |                                   |
| GTE CyberTrust Global Root                                                   |                                   |
| Microsoft Root Authority                                                     |                                   |
| Microsoft Root Certificate Authority                                         |                                   |
| Microsoft Root Certificate Authority 2010                                    |                                   |
| Microsoft Root Certificate Authority 2011                                    | , ×                               |
| <b>N</b>                                                                     | ,                                 |
| Benachrichtigungen vor der Verbindungsherstellung                            | :                                 |
| Benutzer benachrichtigen, wenn die Serveridentitä                            | t nicht überprü 😔                 |
| Authentifizierungsmethode auswählen:                                         |                                   |
| Gesichertes Kennwort (EAP-MSCHAP v2)                                         | <ul> <li>Konfigurieren</li> </ul> |
| Schnelle Wiederherstellung der Verbindung aktivie                            | ren                               |
| Verbindung trennen, wenn Server kein Kryptogra<br>vorweist                   | iebindungs-TLV                    |
| Identitäteechutz aktivioren                                                  |                                   |

15. Achten Sie darauf, dass die Option der automatischen Anmeldung mit Windows-Anmeldedaten **NICHT** ausgewählt ist.

Schließen Sie das Fenster anschließend mit "OK".

| EAP-MSCHAPv2-Eigenschaften                                                    | ×                         |
|-------------------------------------------------------------------------------|---------------------------|
| Beim Herstellen der Verbindung:                                               |                           |
| Automatisch eigenen Windows-A<br>und Kennwort (und Domäne, falle<br>verwenden | nmeldenamen<br>vorhanden) |
| OK Abbre                                                                      | chen                      |

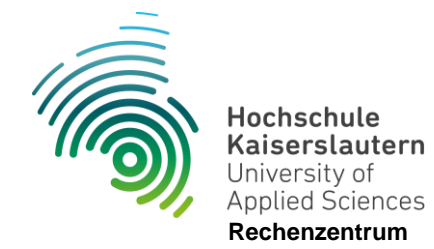

16. Geben Sie nun im Anmeldefenster Ihre Anmeldedaten ein. Achtung: Es kann sein, dass Sie nach dem Bestätigen mit "OK" erneut dazu aufgefordert werden, die Daten einzugeben. Wiederholen Sie diese Schritte und Bestätigen Sie mit "OK".

| Windows-Sicherheit | ×         |
|--------------------|-----------|
| Anmelden           |           |
| abcd1001           | ×         |
| •••••              |           |
| ОК                 | Abbrechen |

17. Nun wird die Verbindung aufgebaut und nach kurzer Zeit verschwindet das gelbe Dreieck am Netzwerksymbol.

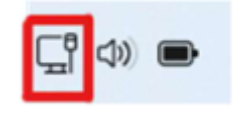